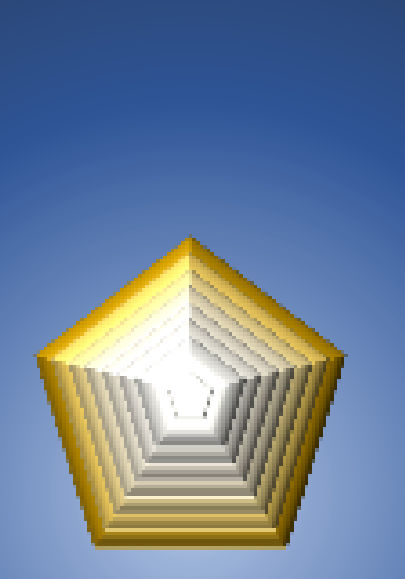

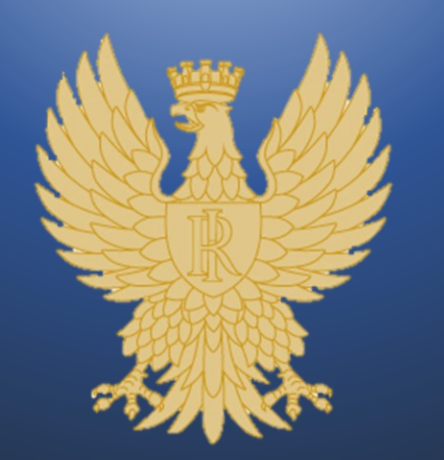

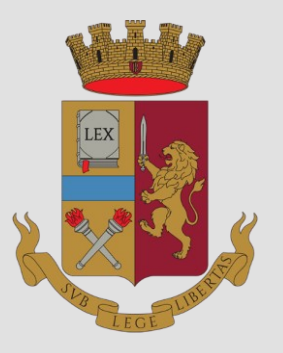

Concorso interno, per titoli, per la copertura di **411 posti** per vice ispettore del ruolo degli ispettori della Polizia di Stato, cui può partecipare il personale della Polizia di Stato che espleta funzioni di polizia, indetto con decreto del Capo della Polizia

### GUIDA ALLA COMPILAZIONE domanda online

PROCEDURA ACCESSO PORTALE PRESENTA UNA DOMANDA **RISERVA POSTI BILINGUISMO** DICHIARAZIONE REQUISITI STATO DI SERVIZIO DICHIARAZIONI FINALI COMPILAZIONE SCHEDA TITOLI INVIA LA DOMANDA LE MIE DOMANDE REVOCA LA DOMANDA SUPPORTO CONTATTI

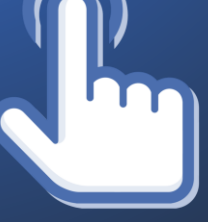

clicca sulle voci per andare alla pagina di interesse

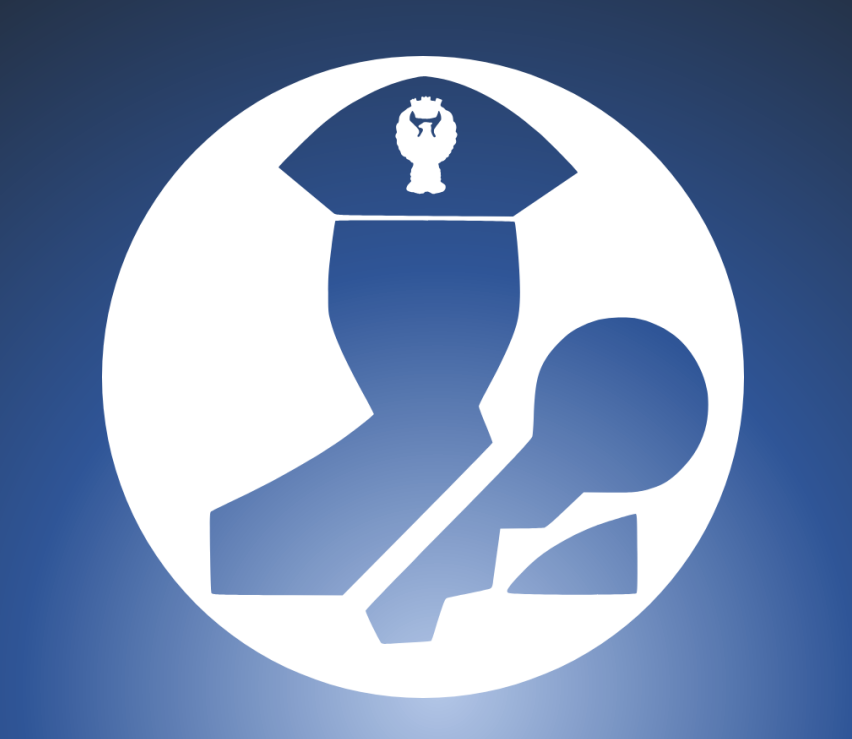

PROCEDURA DI ACCESSO AL PORTALE "CONCORSI ONLINE"

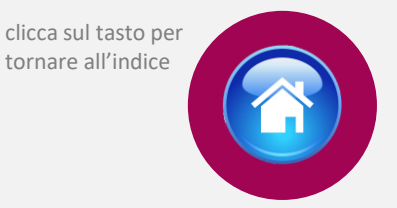

Si può accedere direttamente digitando l'indirizzo: <u>https://concorsionline.poliziadistato.it</u> Selezionare l'icona «Concorso Interno» si aprirà il pannello di accesso al portale e selezionare:

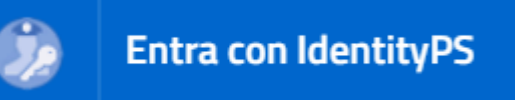

| ← → C 🔒 concorsionline.poliziadistato.it/#/home |                                                                                                    | 🔍 🖻 ★ 🗯 🛃 💽 💿 : ACCEDI AL PORTALE |
|-------------------------------------------------|----------------------------------------------------------------------------------------------------|-----------------------------------|
| , B                                             | CONCORSIonline                                                                                                    | Entra con IdentityPS              |
|                                                 | rulizinuisiniu                                                                                                    | ACCEDI CON COEDENTIALI            |
| A Home 🕈 F.A.Q. 🗋 Guide 🗈 Video Esplicativi     |                                                                                                    | ACCEDICON CREDENZIALI             |
|                                                 | BENVENUTO nel portale della POLIZIA DI STATO per la<br>presentazione della domanda online                                                                                                    | PeriD/Codice Hiscale              |
|                                                 | AVVERTENZE                                                                                                    |                                   |
|                                                 | Per un corretto utilizzo della piattaforma della domanda online, si consiglia l'uso di <u>dispositivi fissi</u> come<br>pc e <u>non mobili</u> come smartphone, tablet etc                                                                                                    | L Accedi                          |
|                                                 | Selezionare la tipologia di concorso per accedere                                                                                                    |                                   |
|                                                 | Concorso Pubblico Concorso Interno Concorso Interno Conco |                                   |
|                                                 | dín                                                                                                    | 3                                 |

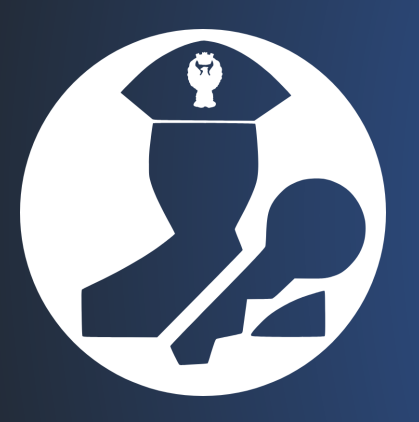

## PROCEDURA DI ACCESSO AL PORTALE CONCORSI ONLINE

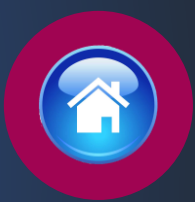

Inserire il Perid, la password e selezionare «Accedi ed autorizzare utilizzando il tasto «Autorizza»

| Polizia di Stato     Accedi       IdentityPS     Hadiba Daria di Stato | Richiesta di Accesso                                                                                                    |
|------------------------------------------------------------------------|----------------------------------------------------------------------------------------------------|
| Accedi  Nome Utente (PeriID) *  Password *                             | Bentornato , Tapplicazione:<br>Concorsi On-Line<br>sta richiedendo di accedere al tuo account<br>Sarà in grado di:<br>leggere: nome utente, alias-email<br>leggere: nome, cognome, codice fiscale, data e luogo di nascita<br>leggere: grado, qualifica, anzianità, ufficio di appartenenza<br>leggere: email e numeri telefonici di servizio<br>leggere: email e numeri di telefono personali |
| Ho dimenticato la password<br>Primo Accesso                            | Annulla                                                                                                    |

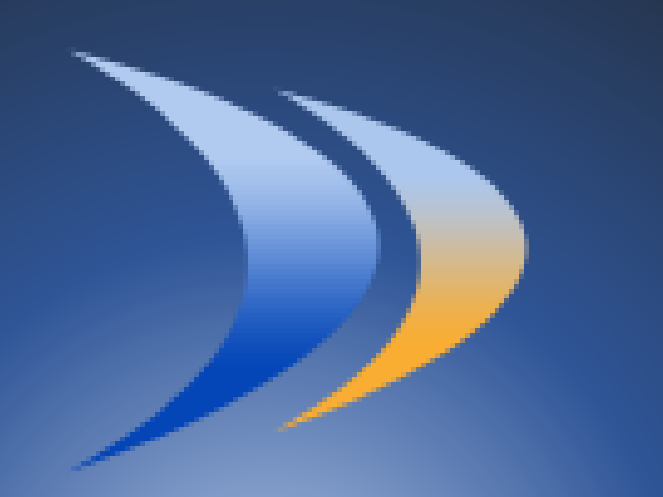

dopp

# PROCEDURA DI ACCESSO AL PORTALE "CONCORSI ONLINE" DA DOPPIAVELA INTRANET

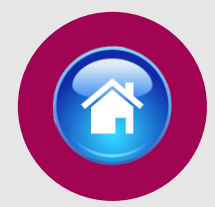

Si può accedere anche via intranet dalla home page del sito «doppiavela» disponibile all'indirizzo: <u>https://doppiavela.poliziadistato.it/</u> Selezionare la sezione «Concorsi»

| iavela.poliziadistato.it                                                                 |                                                                                                    |
|------------------------------------------------------------------------------------------|----------------------------------------------------------------------------------------------------|
| iliziadistato.it @interno @poliziadistato Scrivici NoiPA                                 |                                                                                                    |
| INFORMAZIONI+ PROFESSIONE+ ASSISTENZA+ DA CONSULTA                                       | Cerca Q                                                                                                    |
| Al servizio Paese<br>del Paese<br>Frammenti di storia attraverso le immagini della Poliz | zia                                                                                                    |
| Ricordato a Roma Antonio Manganelli         Ricordato a Roma Antonio Manganelli          | Norme online       Image: Cerca persone       Image: Cerca persone       Image: |
|                                                                                          | 5                                                                                                    |

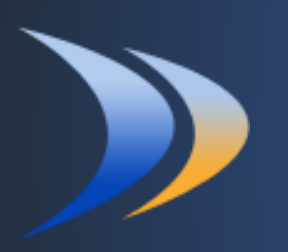

## PROCEDURA DI ACCESSO AL PORTALE CONCORSI ONLINE DA DOPPIAVELA INTRANET

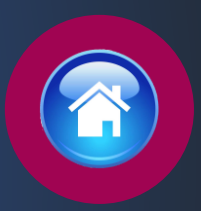

Selezionare la sezione «CONCORSI ONLINE» per accedere al portale

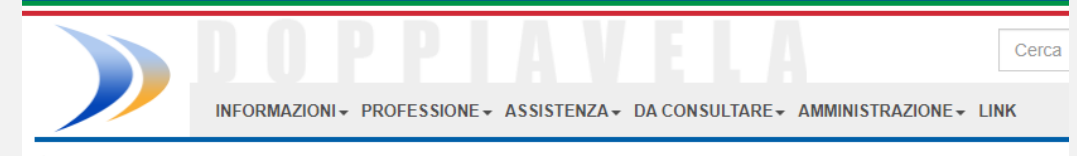

1 Portale Professione Concorsi

### Elenco categorie - Concorsi

#### AVVISO SU INDIRIZZI PEC IN USO AL SERVIZIO CONCORSI

Si rende noto che, a seguito dell'intervenuta migrazione e del contestuale accorpamento delle caselle PEC in uso al Servizio Concorsi, sono stati modificati gli indirizzi di posta elettronica certificata che i candidati dovranno utilizzare per far pervenire al Servizio eventuali comunicazioni, in relazione alle singole procedure concorsuali bandite.

In particolare, per le procedure di competenza della I Divisione, ovvero i concorsi concernenti la carriera dei funzionari e del ruolo degli ispettori che espletano funzioni di polizia e delle corrispondenti carriere e ruoli dei personale che espleta attività tecnico – scientifica, nonché degli orchestrali della Polizia di Stato, l'indirizzo PEC attualmente in uso è il seguente: dipps035.0601@pecps.interno.it.

Per le procedure concorsuali concernenti i ruoli dei sovrintendenti e degli agenti e assistenti che esercitano funzioni di polizia e dei corrispondenti ruoli tecnico – scientifici, nonché per i concorsi inerenti ai gruppi sportivi della Polizia di Stato e l'assunzione diretta dei congiunti delle vittime del dovere, è competente la II Divisione, raggiungibile al seguente indirizzo pec: dipps035.0602@pecps.interno.it;

Per l'attività di competenza della III divisione – Centro Psicotenico della Polizia di Stato, l'indirizzo pec attualmente in uso è: dipps035.0603@pecps.interno.it.

| Banda Musicale/Fanfara 🛧 | Ordinari 🖈                              |
|--------------------------|-----------------------------------------|
| Banda Musicale/Fanfara   | Ordinari                                |
|                          |                                         |
| Tecnici 🛧                |                                         |
| Tecnici                  | Accedi per presentare la domanda online |
|                          | 2                                       |

## COMPILAZIONE SCHEDA ANAGRAFICA

Al primo accesso, compilare la scheda di registrazione, al termine selezionare "salva anagrafica"

### Profilo

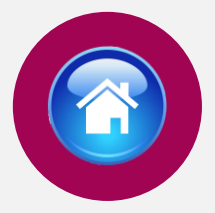

Consapevole che, ai sensi degli artt. 75 e 76 del d.P.R. n. 445 del 2000, chiunque fornisca dichiarazioni mendaci sarà punito ai sensi del codice penale e delle leggi speciali in materia, decadendo dai benefici eventualmente conseguiti attraverso il provvedimento emanato sulla base delle dichiarazioni sostitutive di certificazione e degli atti di notorietà non veritieri forniti, dichiara quanto segue:

| Cognome                                                                                            | Nome                                                                                | Data di Nascita                                                                                     | Sesso M   F                                                                            |
|----------------------------------------------------------------------------------------------------|-------------------------------------------------------------------------------------|----------------------------------------------------------------------------------------------------|----------------------------------------------------------------------------------------|
| Stato Nascita<br>Email                                                                             | Provincia Nascita                                                                   | Comune Nascita<br>Codice Fiscale                                                                    |                                                                                        |
| Telefono<br>TELEFONO                                                                               | Cellulare                                                                           | Em@il P.E.C.<br>em@il P.E.C.                                                                        |                                                                                        |
| Residenza<br>Stato<br>Indirizzo di Residenza(Via, Piazza,                                          | Provincia<br>numero civico etc.)                                                    | Comune                                                                                              |                                                                                        |
| Indirizzo di residenza (Via,Piazza,)                                                               | ni diverso dalla residenza                                                          |                                                                                                    |                                                                                        |
| Si, voglio utilizzare un altro indirizzo 🗆                                                         |                                                                                     | •                                                                                                   |                                                                                        |
| Tipo Documento                                                                                     | Numero                                                                              | Data Rilascio                                                                                       | × m                                                                                    |
| Rilasciato da                                                                                      |                                                                                     |                                                                                                    |                                                                                        |
| La compilazione del presente module<br>dipendente addetto al procedimento<br>d.lgs. n. 82 del 2005 | o è ritenuta equivalente alle istanze e<br>, ai sensi del combinato disposto dell'i | alle dichiarazioni sottoscritte con firma autogr<br>art. 38 comma 2 del d.P.R. n. 445 del 2000 e de | afa apposta in presenza del<br>ell'art. 65 cc. 1 lett. b), e 2 del<br>SALVA ANAGRAFICA |

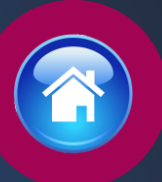

# ISTRUZIONI PER COMPILARE LA DOMANDA ONLINE

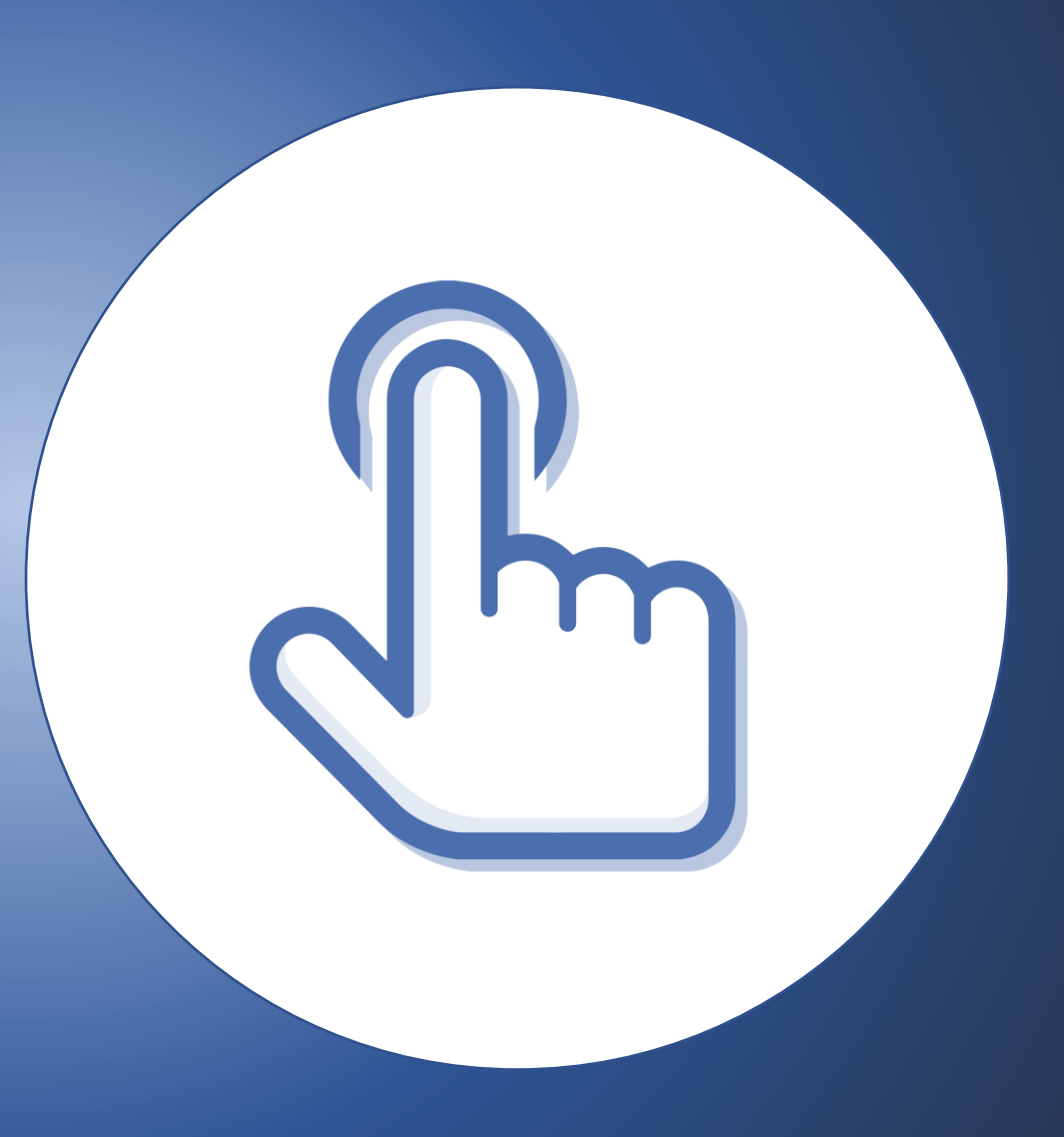

# PRESENTA UNA DOMANDA

Selezionare la sezione "Presenta una Domanda"

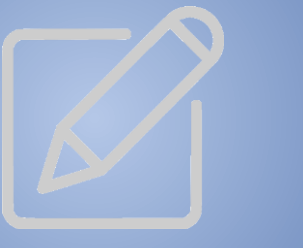

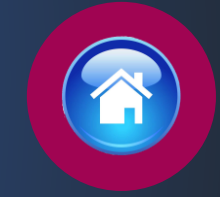

| ← → C  | concorsionline.poliziadistato.it/#/home                                                                                                    |                                                                                                    |                                                                                                    |                                                                                                    | QÊ | * | * ₹ | , 🗆 🌔 | <b>D</b> : |
|--------|----------------------------------------------------------------------------------------------------|----------------------------------------------------------------------------------------------------|----------------------------------------------------------------------------------------------------|----------------------------------------------------------------------------------------------------|----|---|-----|-------|------------|
|        | <b>CONCO</b>                                                                                                    | RSIonline                                                                                                    |                                                                                                    | POLIZIADISTATO                                                                                                    |    |   |     |       |            |
| 🖀 Home | e 🔚 Le mie Domande 🖉 Presenta una Domanda 🙆 Dati Anagrafio                                                                                                    | i 🚯 F.A.Q. 🚱 Supporto                                                                                                    | 占 Guide                                                                                                   | ▶ Video Esplicativi                                                                                                    |    |   | 4   | : 0   | 🕈 Esci     |
|        | Benvenuto,<br>La procedura per la presentazione della<br>La domanda si potrà compilare entro e n<br>Nella sezione accessibile attraverso il lin<br>scaricare il pdf della domanda e qualora<br>Per un corretto utilizzo della piat | domanda-online è disponibile attr<br>on oltre il termine di 30 giorni a de<br>« <b>"Le mie Domande"</b> , l'utente p<br>ancora nei termini della scadenza<br>AVVERTE<br>aforma della domanda online, si o<br>smartphone, tal | averso il link<br>ecorrere dal g<br>può consultar<br>a del bando, i<br>ENZE<br>consiglia l'us<br>blet etc | s <b>"Presenta una domanda"</b> .<br>giorno successivo alla pubblicazione del bando.<br>re le domande già presentate con la possibilità di<br>revocare completamente l'istanza di partecipazione.<br>so di <u>dispositivi fissi</u> come pc e <u>non mobili</u> come |    |   |     |       |            |

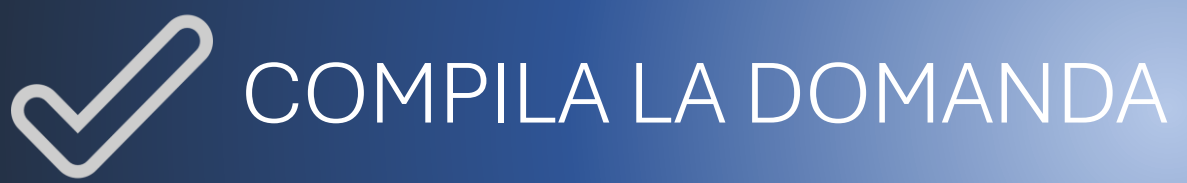

Cliccare sul tasto "Compila la domanda"

### Codice Concorso VIE2024 – 411 VICE ISPETTORE

CONCORSO INTERNO, PER TITOLI, PER LA COPERTURA DI 411 POSTI PER VICE ISPETTORE DEL RUOLO DEGLI ISPETTORI DELLA POLIZIA DI STATO, CUI PUÒ PARTECIPARE IL PERSONALE DELLA POLIZIA DI STATO CHE ESPLETA FUNZIONI DI POLIZIA INDETTO CON DECRETO DEL CAPO POLIZIA

| Informazioni     |   | Avvisi                         | 🗸 Compila la domanda |
|------------------|---|--------------------------------|----------------------|
| Inizio           |   | Numero di supporto 06.46575299 | 🔁 bando 🍙            |
| Scadenza         |   |                                |                      |
| Domande inserite | 7 |                                | C II                 |
|                  |   |                                |                      |

# CONFERMA SCHEDA ANAGRAFICA

Apparirà la scheda anagrafica compilata in fase di registrazione, se necessario potrete aggiornare i dati precedentemente inseriti, al termine selezionare «conferma e prosegui»

N.B. i campi evidenziati in azzurro non potranno essere modificati in autonomia occorrerà richiederne la variazione via pec all'indirizzo: *dipps035.0601@pecps.interno.it* 

#### 9 prima di proseguire, se necessario, aggiornare le seguenti informazioni presenti nel sistema

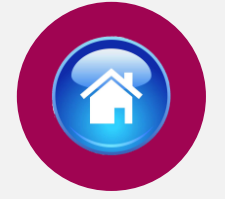

Profilo

Consapevole che, ai sensi degli artt. 75 e 76 del d.P.R. n. 445 del 2000, chiunque fornisca dichiarazioni mendaci sarà punito ai sensi del codice penale e delle leggi speciali in materia, decadendo dai benefici eventualmente conseguiti attraverso il provvedimento emanato sulla base delle dichiarazioni sostitutive di certificazione e degli atti di notorietà non veritieri forniti, dichiara quanto segue:

#### Candidato/Genitore o Tutore del minore

|                                                                                                    |                                |                           |             |               |     | OM ⊕ F |
|----------------------------------------------------------------------------------------------------|--------------------------------|---------------------------|-------------|---------------|-----|--------|
|                                                                                                    |                                |                           |             |               | × m |        |
| Stato Nascita                                                                                                    | Provincia                      | Nascita                   | Comune Na   | ascita        |     |        |
|                                                                                                    | ×                              |                           | Endley Fire | -1-           |     |        |
| Email                                                                                                    |                                |                           | Lodice Fisc | ale           |     |        |
|                                                                                                    |                                |                           |             |               |     |        |
| Telefono                                                                                                    | Cellulare                      |                           | Em@il P.E.  | с.            |     |        |
| TELEFONO                                                                                                    |                                |                           | em@il P.E   | .c.           |     |        |
| Stato                                                                                                    | Provincia                      |                           | Comune      |               |     | CAP    |
| Residenza                                                                                                    |                                |                           |             |               |     |        |
| Stato                                                                                                    | Provincia                      |                           | Comune      |               |     | CAP    |
| Indirizzo di Residenzal/lia                                                                                                    | Piazza numero civio            | n etc.)                   |             |               |     |        |
|                                                                                                    |                                | ,                         |             |               |     |        |
|                                                                                                    |                                |                           |             |               |     |        |
| Indirizzo di residenza (Via,Piazz                                                                                                    | za,)                           |                           |             |               |     |        |
| Indirizzo di residenza (Via,Piazz                                                                                                    | ra,)                           |                           |             |               |     |        |
| Indirizzo di residenza (Via, Piazz                                                                                                    | a)<br>cazioni diverso          | o dalla residen           | za          |               |     |        |
| Indirizzo di residenza (Via, Piazz<br>Recapito Comuni                                                                                 | cazioni diverso                | o dalla residen           | za          |               |     |        |
| Indirizzo di residenza (Via, Piazz<br>Recapito Comuni<br>A, vogla utilizzare un altro indirizzo 🗌                                     | cazioni diverso                | o dalla residen           | za          |               |     |        |
| Recapito Comuni<br>Recapito Comuni<br>8, veglo utilizzen un altro indeizzo D<br>Documento ident                                       | cazioni diverso                | o dalla residen           | za          |               |     |        |
| Recapito Comuni<br>Recapito Comuni<br>8. vogle utilizare un altre indritze<br>Documento ident<br>Tipo Documento                       | a,)<br>cazioni diverso<br>tità | o dalla residen<br>Numero | za          | Data Rilascio |     |        |
| Indirizzo di residenza (Via, Piazz<br>Recapito Comuni<br>8, voglo utilizzore un altro indirizzo<br>Documento ident<br>Tipo Documento  | هما<br>cazioni diverso<br>tità | O dalla residen           | za          | Data Rilascio |     | × m    |
| Recapito Comuni<br>Recapito Comuni<br>A, voglo utilizzere un altro indirizzo<br>Documento ident<br>Tipo Documento<br>Bilasciato da    | هما<br>cazioni diverso<br>tità | O dalla residen           | za          | Data Rilascio |     | ×      |
| Recapito Comuni Recapito Comuni Recapito Comuni Ri, vogio utilizzeno un altro indirizzo  Documento ident Tipo Documento Rilasciato da | هما<br>cazioni diverso<br>tità | Numero                    | za          | Data Rilascio |     | × 🗄    |

d.lgs. n. 82 del 2005

## **RISERVA POSTI BILINGUISMO**

Il candidato se in possesso dell'attestato di bilinguismo e dei prescritti requisiti potrà partecipare alla riserva dei posti indicati nell'articolo 1, comma 2 del bando di concorso.

#### Attenzione

Coloro che hanno superato lo scrutinio per merito comparativo per l'accesso alla qualifica iniziale del ruolo dei Sovrintendenti della Polizia di Stato riferito al 31.12.2020 parteciperanno al concorso, in qualità di appartenenti al ruolo dei sovrintendenti e dovranno selezionare nella sezione **"stato di servizio"** la qualifica di **Vice sovrintendente** e inserire nel campo **"data immissione nel ruolo sovrintendenti"** la data 01.01.2021.

### Chiede di partecipare al concorso sopra indicato

### A tale scopo lo scrivente dichiara

#### Riserve

di voler partecipare a n.3 posti riservati a coloro che sono in possesso dell'attestato di bilinguismo riferito almeno al diploma di istruzione secondaria di secondo grado, ai sensi dell'art. 2 del decreto del Presidente della Repubblica 26 luglio 1976, n. 752.

Ê

• di essere in possesso dell'attestato di bilinguismo di livello

livello di competenza B2 (riferito al diploma di istru 💉

 $\sim$ 

rilasciato da

Commissariato del Governo per la Provincia di Bolzano

presso

provincia

in data

# TITOLO DI STUDIO

Il candidato dovrà compilare tutti i campi richiesti

### Titoli di Studio

di essere in possesso del diploma di istruzione secondaria di secondo grado che consente l'iscrizione ai corsi per il conseguimento del diploma universitario

### Denominazione del titolo di studio

| conseguito il | con voto               |
|---------------|------------------------|
|               |                        |
| presso        | con sede nel comune di |
|               |                        |
| provincia     | durata corso studi     |
|               |                        |

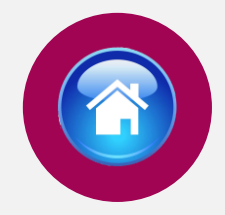

## DICHIARAZIONI

Il candidato dovrà dichiarare il possesso o meno dei requisiti, compilando i campi richiesti in domanda

### Dichiarazione requisiti

🗌 di possedere una anzianità di servizio non inferiore a cinque anni alla data del bando

- di aver riportato nel biennio precedente la data del bando, un giudizio complessivo inferiore a buono;
- di aver riportato, nel biennio precedente la data del bando, la sanzione disciplinare della deplorazione o sanzione disciplinare più grave;
- di essere sospeso cautelarmente dal servizio, ai sensi degli articoli 91 e 92 del decreto del Presidente della Repubblica n. 3 del 10 gennaio 1957;

| ~ |  |
|---|--|
| ~ |  |
|   |  |

\_\_\_

\_\_\_

# STATO DI SERVIZIO

Il candidato dovrà compilare tutti i campi richiesti

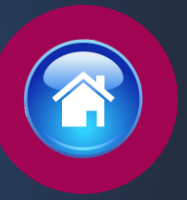

### Stato di Servizio Data assunzione nella Polizia di Stato Eventuali periodi di interruzione di anzianità Ê ¥ ---Data decorrenza qualifica Qualifica attuale rivestita Selezionare Ê ¥ Sezione attuale di servizio Reparto attuale di servizio Selezionare Selezionare ¥ v Indicare ente matricolare di appartenenza v ---

### Lo scrivente dichiara altresì

di impegnarsi a comunicare tempestivamente, ogni eventuale variazione della propria sede di servizio e dell'indirizzo di posta elettronica istituzionale (corporate) e qualsiasi variazione riguardante la propria posizione giuridica o disciplinare che intervenga successivamente alla presente domanda, tramite l'Ufficio/Reparto di appartenenza all'indirizzo di posta elettronica certificata dipps035.0601@pecps.interno.it;

di essere a conoscenza che dovrò sottoscrivere, per conferma, la scheda titoli validata dall'Ente matricolare, come disposto nel bando di concorso all'art. 8 comma 6, entro 10 giorni dalla convocazione da parte dell'ufficio matricolare di competenza;

🗌 di essere a conoscenza di ogni altra disposizione indicata nel bando di concorso;

di essere a conoscenza che la dichiarazione sostitutiva della certificazione e degli atti di notorietà nonché le istanze e richieste presentate compilando la domanda di partecipazione alla presente procedura concorsuale sono equivalenti alle istanze e alle dichiarazioni sottoscritte con firma autografa apposta in presenza del dipendente addetto al procedimento, ai sensi del combinato disposto dell'art. 38 comma 2 del d.P.R. n. 445 del 2000 e dell'art. 65 cc. 1 lett. b), e 2 del d.Igs. n. 82 del 2005;

di essere a conoscenza che chiunque fornisce dichiarazioni mendaci sarà punito ai sensi del codice penale e delle leggi speciali in materia; la non veridicità del contenuto delle dichiarazioni produrrà comunque la decadenza dei benefici eventualmente conseguenti al provvedimento emanato sulla base delle dichiarazioni non veritiere ai sensi degli artt. 75 e 76 del d.P.R. n. 445 del 2000;

di autorizzare il Ministero dell'Interno - Dipartimento della Pubblica Sicurezza alla raccolta e al trattamento dei dati personali e particolari che lo riguardano e che sono necessari all'espletamento dell'iter concorsuale come specificato nell'art. 12 del bando.

→ avanti

# DICHIARAZIONI FINALI

Selezionando il tasto «avanti» si procederà alla compilazione della «Scheda titoli»

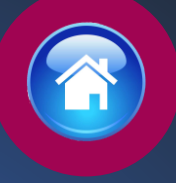

## GIUDIZIO RAPPORTI INFORMATIVI

Art. 8 comma 1, lettera a) punto 4 del bando di concorso

### Selezionare il giudizio e punteggio relativo alle annualità 2022 e 2023.

| Cabada Titali                                                                         | Ruolo Ass. Ag.             | Ruolo Sovrintendenti       |
|---------------------------------------------------------------------------------------|----------------------------|----------------------------|
| Scheda litoli                                                                         | GIUDIZIO INFERIORE A BUONO | GIUDIZIO INFERIORE A BUONO |
|                                                                                       | BUONO 26                   | BUONO 32                   |
|                                                                                       | BUONO 27                   | BUONO 33                   |
| GIUDIZIO RAPPORTI INFORMATIVI                                                         | BUONO 28                   | BUONO 34                   |
|                                                                                       | BUONO 29                   | BUONO 35                   |
| Art.8 comma 1,lettera a) punto 4 del bando di concorso                                | BUONO 30                   | BUONO 36                   |
|                                                                                       | BUONO 31                   | BUONO 37                   |
| ATTENZIONE: un giudizio inferiore a BUONO può essere causa di esclusione dal concorso | BUONO 32                   | BUONO 38                   |
| 0                                                                                     | BUONO 33                   | BUONO 39                   |
|                                                                                       | DISTINTO 34                | BUONO 40                   |
|                                                                                       | DISTINTO 35                | DISTINTO 41                |
|                                                                                       | DISTINTO 36                | DISTINTO 42                |
| ✓                                                                                     | DISTINTO 37                | DISTINTO 43                |
|                                                                                       | DISTINTO 30                | DISTINTO 44                |
|                                                                                       | DISTINTO 59                | DISTINTO 45                |
|                                                                                       | OTTIMO 40                  | DISTINTO 46                |
|                                                                                       | OTTIMO 47                  | DISTINTO 47                |
| Annualità 2023                                                                        | OTTIMO 43                  | DISTINTO 48                |
|                                                                                       | OTTIMO 44                  | DISTINTO 49                |
| ✓                                                                                     | OTTIMO 45                  | OTTIMO 50                  |
|                                                                                       | OTTIMO 45 (+1)             | OTTIMO 51                  |
|                                                                                       | OTTIMO 45 (+2)             | OTTIMO 52                  |
|                                                                                       | NON DISPONIBILE            | OTTIMO 53                  |
|                                                                                       |                            | OTTIMO 54                  |
| ← indietro                                                                            |                            | OTTIMO 54 (+1)             |
|                                                                                       |                            | OTTIMO 54 (+2)             |
|                                                                                       |                            | NON DISPONIBILE            |
|                                                                                       |                            |                            |
|                                                                                       |                            |                            |

## SPECIALI RICONOSCIMENTI

Art. 8 comma 1, lettera a) punto 5 del bando di concorso

- 1. Selezionare dal menù a tendina il riconoscimento posseduto
- 2. Compilare tutti i campi richiesti
- 3. In caso di più titoli ripetere l'operazione

### Scheda Titoli

#### SPECIALI RICONOSCIMENTI E RICOMPENSE

Art.8 comma 1,lettera a) punto 5 del bando di concorso

RICOMPENSE AL VALOR MILITARE, AL VALOR CIVILE, AL MERITO CIVILE, PER MERITI STRAORDINARI E SPECIALI, PER LODEVOLE COMPORTAMENTO E LE ONORIFICENZE DELL'ORDINE "AL MERITO DELLA REPUBBLICA ITALIANA"

| ۷ |
|---|
|   |
|   |

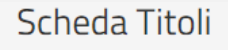

#### SPECIALI RICONOSCIMENTI E RICOMPENSE

Art.8 comma 1,lettera a) punto 5 del bando di concorso

RICOMPENSE AL VALOR MILITARE, AL VALOR CIVILE, AL MERITO CIVILE, PER MERITI STRAORDINARI E SPECIALI, PER LODEVOLE COMPORTAMENTO E LE ONORIFICENZE DELL'ORDINE "AL MERITO DELLA REPUBBLICA ITALIANA"

| Data Decreto        |   |      |
|---------------------|---|------|
| Autorità Concedente |   |      |
|                     |   |      |
|                     |   |      |
|                     |   |      |
| seleziona un valore | ~ |      |
| ▲ indiatro          |   |      |
| , indicu o          |   |      |
|                     |   |      |
|                     |   | N 19 |

## INCARICHI E SERVIZI DI PARTICOLARE RILEVANZA

Art. 8 comma 1, lettera a) punto 6 del bando di concorso

- 1. Selezionare dal menù a tendina il titolo posseduto
- 2. Compilare tutti i campi richiesti
- 3. In caso di più titoli ripetere l'operazione

### Scheda Titoli

### INCARICHI E SERVIZI DI PARTICOLARE RILEVANZA

Art.8 comma 1, lettera a) punto 6 del bando di concorso

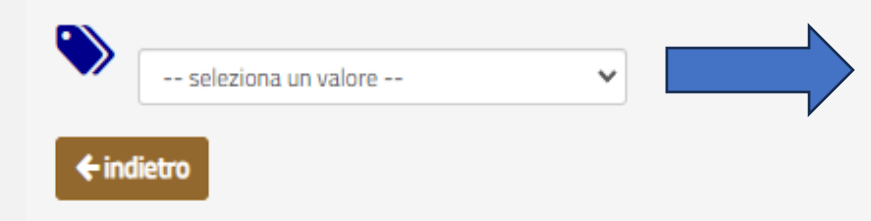

| INCARICHI E SERVIZI DI PARTICOLARE RILEVANZA |
|----------------------------------------------|
|----------------------------------------------|

------

Art.8 comma 1, lettera a) punto 6 del bando di concorso

| AMMINISTRATORE DI RETI INFORMATICH | E |   | innea    |
|------------------------------------|---|---|----------|
| Dal                                |   |   | <b>#</b> |
| AI                                 |   |   | <b>#</b> |
| Conferito da                       |   |   | ~        |
| Data Provvedimento                 |   |   | m        |
| itorità Conferente                 |   |   |          |
|                                    |   |   |          |
| seleziona un valore                | ~ |   |          |
| indietro                           |   | → | avanti   |
|                                    |   |   |          |

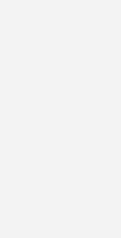

## TITOLI ATTINENTI LA FORMAZIONE PROFESSIONALE

Art. 8 comma 1, lettera a) punto 7 del bando di concorso

- 1. Selezionare dal menù a tendina il titolo posseduto
- 2. Compilare tutti i campi richiesti
- 3. In caso di più titoli ripetere l'operazione

### Scheda Titoli

#### TITOLI ATTINENTI ALLA FORMAZIONE PROFESSIONALE

Art.8 comma 1,lettera a) punto 7 del bando di concorso

CON PARTICOLARE RIGUARDO AI CORSI PROFESSIONALI E DI SPECIALIZZAZIONE, SUPERATI CON ESAME O VALUTAZIONE FINALE, AI SENSI DEL DECRETO DEL CAPO DELLA POLIZIA-DIRETTORE GENERALE DELLA PUBBLICA SICUREZZA DATATO 8 MARZO 2022, OVVERO DA ALTRE AMMINISTRAZIONI OD ORGANISMI, PRESSO I QUALI IL DIPENDENTE PRESTA SERVIZIO SU DISPOSIZIONE DELL'AMMINISTRAZIONE DI APPARTENENZA, ANNOTATI NELLO STATO MATRICOLARE, CON ESCLUSIONE DEI CORSI DI FORMAZIONE OBBLIGATORI E DEI SEMINARI.

| seleziona un valore | ~ |
|---------------------|---|

#### TITOLI ATTINENTI ALLA FORMAZIONE PROFESSIONALE

Art.8 comma 1,lettera a) punto 7 del bando di concorso

CON PARTICOLARE RIGUARDO AI CORSI PROFESSIONALI E DI SPECIALIZZAZIONE, SUPERATI CON ESAME O VALUTAZIONE FINALE, AI SENSI DEL DECRETO DEL CAPO DELLA POLIZIA-DIRETTORE GENERALE DELLA PUBBLICA SICUREZZA DATATO 8 MARZO 2022, OVVERO DA ALTRE AMMINISTRAZIONI OD ORGANISMI, PRESSO I QUALI IL DIPENDENTE PRESTA SERVIZIO SU DISPOSIZIONE DELL'AMMINISTRAZIONE DI APPARTENENZA, ANNOTATI NELLO STATO MATRICOLARE, CON ESCLUSIONE DEI CORSI DI FORMAZIONE OBBLIGATORI E DEI SEMINARI.

| Organizzato da                  |   |   |             |
|---------------------------------|---|---|-------------|
| Data Corso                      |   |   | Í           |
| sito o Valutaz.Finale           |   |   |             |
|                                 |   |   |             |
|                                 |   |   |             |
|                                 |   |   |             |
| seleziona un valore             | ~ |   | _           |
| seleziona un valore             | ~ |   | <b>→</b> at |
| seleziona un valore<br>indietro | ~ | 0 | ⇒ ar        |

## LAVORI ORIGINALI

Art. 8 comma 1, lettera a) punto 8 del bando di concorso

- 1. Selezionare dal menù a tendina il titolo posseduto
- 2. Compilare tutti i campi richiesti
- 3. In caso di più titoli ripetere l'operazione

### Scheda Titoli

### LAVORI ORIGINALI

Art.8 comma 1, lettera a) punto 8 del bando di concorso

ELABORATI PER IL SERVIZIO CHE IL CANDIDATO HA SVOLTO NELL'ESERCIZIO DELLE PROPRIE ATTRIBUZIONI O PER SPECIALI INCARICHI CONFERITIGLI DALL'AMMINISTRAZIONE DI APPARTENENZA O DA QUELLA PRESSO CUI PRESTA SERVIZIO E CHE VERTONO SU PROBLEMI GIURIDICI, AMMINISTRATIVI O TECNICI, OVVERO SU OUESTIONI DI PARTICOLARE RILIEVO ATTINENTI AI SERVIZI DELL'AMMINISTRAZIONE. ANNOTATI NELLO STATO MATRICOLARE

|              | seleziona un valore | ~ |
|--------------|---------------------|---|
| <b>←</b> ind | lietro              |   |

### LAVORI ORIGINALI

Art.8 comma 1, lettera a) punto 8 del bando di concorso

ELABORATI PER IL SERVIZIO CHE IL CANDIDATO HA SVOLTO NELL'ESERCIZIO DELLE PROPRIE ATTRIBUZIONI O PER SPECIALI INCARICH CONFERITIGLI DALL'AMMINISTRAZIONE DI APPARTENENZA O DA QUELLA PRESSO CUI PRESTA SERVIZIO E CHE VERTONO SU PROBLEMI GIURIDICI, AMMINISTRATIVI O TECNICI, OVVERO SU QUESTIONI DI PARTICOLARE RILIEVO ATTINENTI AI SERVIZI DELL'AMMINISTRAZIONE ANNOTATI NELLO STATO MATRICOLARE

| escrizione          |   |  |
|---------------------|---|--|
| Data Lavoro         |   |  |
| utorità Conferente  |   |  |
|                     |   |  |
| seleziona un valore | ~ |  |
| indiatro            |   |  |
| Indietro            |   |  |

## TITOLI DI STUDIO

Art. 8 comma 1, lettera b) punti da 1 a 7 del bando di concorso

- 1. Selezionare dal menù a tendina il titolo posseduto
- 2. Compilare tutti i campi richiesti
- 3. In caso di più titoli ripetere l'operazione

### Scheda Titoli

|                                                                                                    | Art. 8 comma 1, lettera b) punti da 1 a 7 del bando di concorso           |
|----------------------------------------------------------------------------------------------------|---------------------------------------------------------------------------|
| Art. 8 comma 1, lettera b) punti da 1 a 7 del bando di concorso                                                                                                    | DIPLOMA DI LAUREA<br>Inserire l'esatta denominazione del titolo di studio |
| seleziona un valore     seleziona un valore     DIPLOMA DI LAUREA     DIPLOMA DI LAUREA MAGISTRALE, SPECIALISTICA ED EQUIPOLLENTI     DIPLOMI DI SPECIALIZZAZIONE UNIVERSITARIA     APULTAZIONI ALL'INCEGNAMENTO O ALL'ISERDIZIO DI PROFESSIONI | Presso Conseguito il Comune di                                            |
| MASTER UNIVERSITARI DI PRIMO O DI SECONDO LIVELLO<br>DOTTORATO DI RICERCA                                                                                                    | Provincia                                                                 |
|                                                                                                    | seleziona un valore V                                                     |

← indietro

TITOLI DI STUDIO

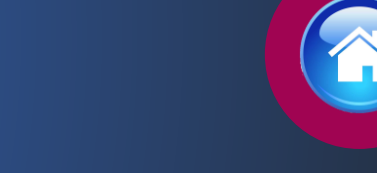

## CONOSCENZA CERTIFICATA LINGUE STRANIERE

Art. 8 comma 1, lettera b) punto 8 del bando di concorso

- 1. Selezionare dal menù a tendina il livello di conoscenza
- 2. Specificare la lingua e l'ente certificatore
- 3. In caso di più titoli ripetere l'operazione

### Scheda Titoli

#### CONOSCENZA CERTIFICATA LINGUE STRANIERE

Art.8 comma 1, lettera b) punto 8 del bando di concorso

CONOSCENZA CERTIFICATA DI UNA O PIU' LINGUE STRANIERE DA PARTE DI ENTI CERTIFICATORI DELLE COMPETENZE IN LINGUA STRANIERA RICONOSCIUTI DAL MINISTERO DELL'ISTRUZIONE, DELL'UNIVERSITA' E DELLA RICERCA

|     | seleziona un valore        | ~  |
|-----|----------------------------|----|
|     | seleziona un valore        |    |
| Inc | CEFR livello di conoscenza | A1 |
|     | CEFR livello di conoscenza | AZ |
|     | CEFR livello di conoscenza | B1 |
|     | CEFR livello di conoscenza | B2 |
|     | CEFR livello di conoscenza | C1 |
|     | CEFR livello di conoscenza | C2 |
|     |                            |    |

### CONOSCENZA CERTIFICATA LINGUE STRANIERE

Art.8 comma 1, lettera b) punto 8 del bando di concorso

CONOSCENZA CERTIFICATA DI UNA O PIU' LINGUE STRANIERE DA PARTE DI ENTI CERTIFICATORI DELLE COMPETENZE IN LINGUA STRANIERA RICONOSCIUTI DAL MINISTERO DELL'ISTRUZIONE, DELL'UNIVERSITA' E DELLA RICERCA

|        |                                                 | limina   |
|--------|-------------------------------------------------|----------|
|        | CEFR livello di conoscenza A1                   |          |
| $\neg$ | Lingua-Ente Certificatore                       | ~        |
|        | Data Conseguimento                              | <b>a</b> |
|        | seleziona un valore  Image: seleziona un valore | → avan   |
|        |                                                 | d m      |

## CONOSCENZA CERTIFICATA DELLE PROCEDURE E DEI SISTEMI INFORMATICI

Art. 8 comma 1, lettera b) punto 9 del bando di concorso

- 1. Selezionare dal menù a tendina il titolo posseduto
- 2. Compilare tutti i campi richiesti
- 3. In caso di più titoli ripetere l'operazione

### Scheda Titoli

#### CONOSCENZA CERTIFICATA DELLE PROCEDURE E DEI SISTEMI INFORMATICI

Art.8 comma 1, lettera b) punto 9 del bando di concorso

| seleziona un valore                         | ~ |
|---------------------------------------------|---|
| - seleziona un valore                       |   |
| Base                                        |   |
| ECDL Base Profile                           |   |
| ECDL Core Start (vecchia versione)          |   |
| EIPASS Basic                                |   |
| IC3                                         |   |
| MOS                                         |   |
| Intermedio                                  |   |
| ECDL Standard Profile                       |   |
| ECDL Full Standard                          |   |
| ECDL Core Full (vecchia versione)           |   |
| ECDL singolo modulo specialised certificato |   |
| EIPASS 7 moduli user ed equiparati          |   |
| Microsoft MTA                               |   |
| Microsoft MCITP                             |   |
| Microsoft Specialist                        |   |
| Avanzato                                    |   |
| ECDL Expert Profile                         |   |
| ECDL singolo modulo advanced certificato    |   |
| EIPASS Progressive                          |   |
| EIPASS Web                                  |   |
| EIPASS Sicurezza Digitale                   |   |
| CISCO Certication Entry                     |   |
| Microsoft MCTS                              |   |
| Specialistico                               |   |
| EUCIP                                       |   |
| Microsoft MCSA                              |   |
| Microsoft MCSD                              |   |
| Microsoft MCDBA                             |   |

### CONOSCENZA CERTIFICATA DELLE PROCEDURE E DEI SISTEMI INFORMATICI

Art.8 comma 1, lettera b) punto 9 del bando di concorso

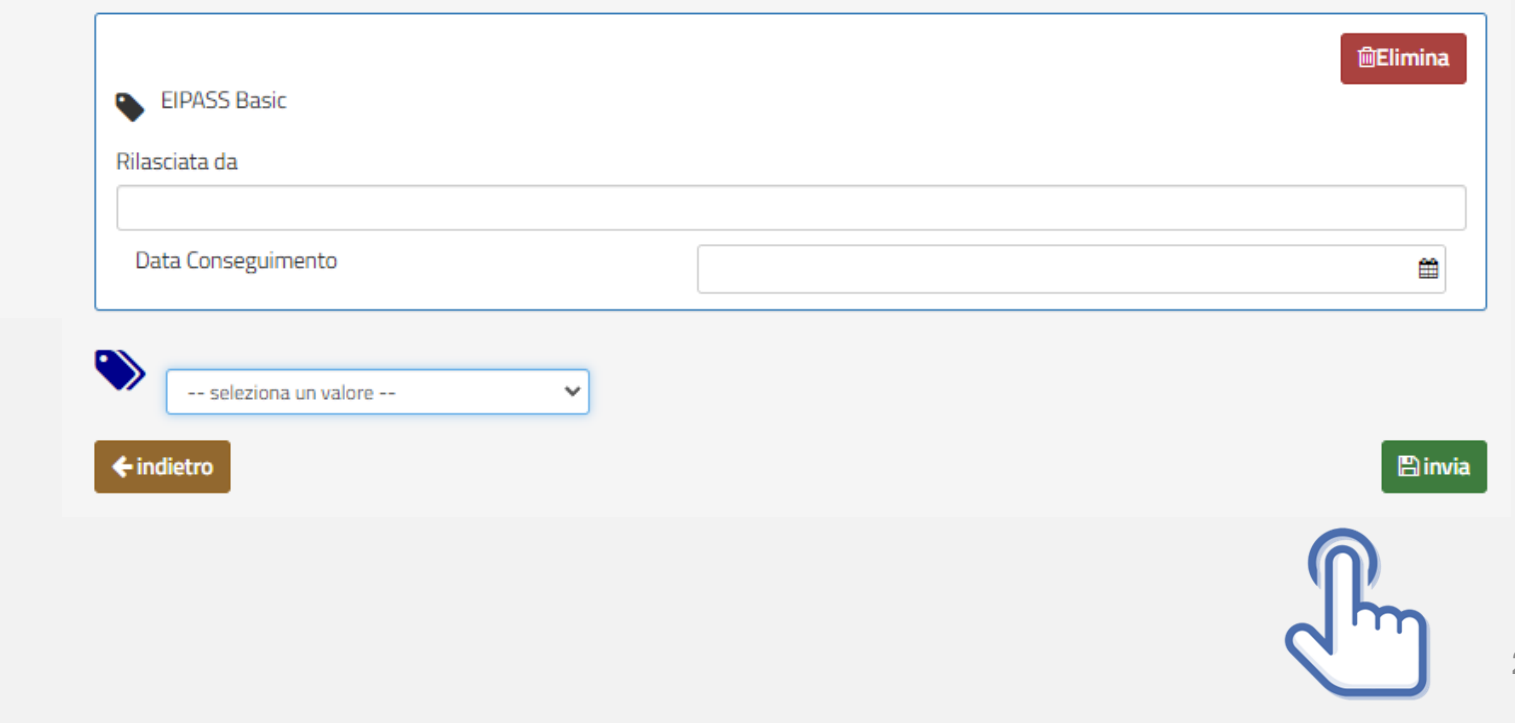

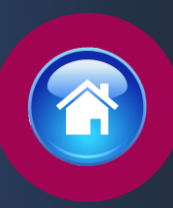

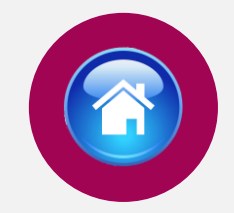

# INVIA LA DOMANDA

Dopo aver selezionato il tasto «Invia», la domanda sarà così automaticamente sottoscritta ed inviata Selezionando «Vai a Le mie domande» si potrà scaricare il pdf della domanda appena inviata.

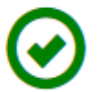

il suo id Domanda è 123456 Domanda Inviata Correttamente

Potrà visualizzarla nella sezione Le mie Domande

Vai a "Le mie domande"

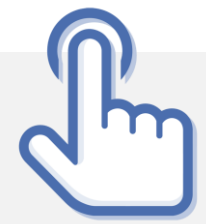

### LE MIE DOMANDE Selezionare dal menù la sezione "Le mie Domande"

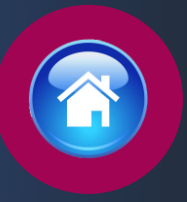

Alla sezione «Le mie domande», il candidato avrà a disposizione il pdf della domanda presentata selezionando «DETTAGLIO» e «Visualizza Domanda Presentata».

Se intende revocare la domanda dovrà selezionare il tasto «Revoca domanda presentata»

|                                                                                                    | Codice Concorso N         | VIE2024 – 411 VICE IS           | PETTORE             |                            |
|----------------------------------------------------------------------------------------------------|---------------------------|---------------------------------|---------------------|----------------------------|
|                                                                                                    | ID Domanda: <b>123</b> 4  |                                 |                     |                            |
|                                                                                                    | Stato Domanda: DO         |                                 |                     |                            |
|                                                                                                    |                           |                                 | DETTAGLIO 🔉         |                            |
|                                                                                                    |                           |                                 |                     |                            |
|                                                                                                    | ID DOMANDA 12             | 123456 – VIE2024 – 411 VICE ISF | PETTORE             |                            |
| CONCORSO INTERNO, PER TITOLI, PER LA COPERTURA DI 411 POSTI PER<br>VICE ISPETTORE DEL RUOLO DEGLI ISPETTORI DELLA POLIZIA DI STATO,<br>CUI PUÒ PARTECIPARE IL PERSONALE DELLA POLIZIA DI STATO CHE |                           | Informazioni Domanda            |                     | Visualizza Domanda Present |
|                                                                                                    |                           | Stato Domanda                   | DOMANDA PRESENTATA  | Revoca Domanda Presenta    |
| ESPLETA FUNZIONI DI POLIZIA INDETTO CO<br>POLIZIA                                                                                                    | ON DECRETO DEL CAPO DELLA | Data Invio                      | 25/04/2023 12.22.30 |                            |
| Territo Deservatorios Deservato                                                                                                    |                           |                                 |                     | (P)                        |
| remme Presentazione Donialita                                                                                                    |                           |                                 |                     |                            |
|                                                                                                    |                           |                                 |                     |                            |

Domande presenti a sistema

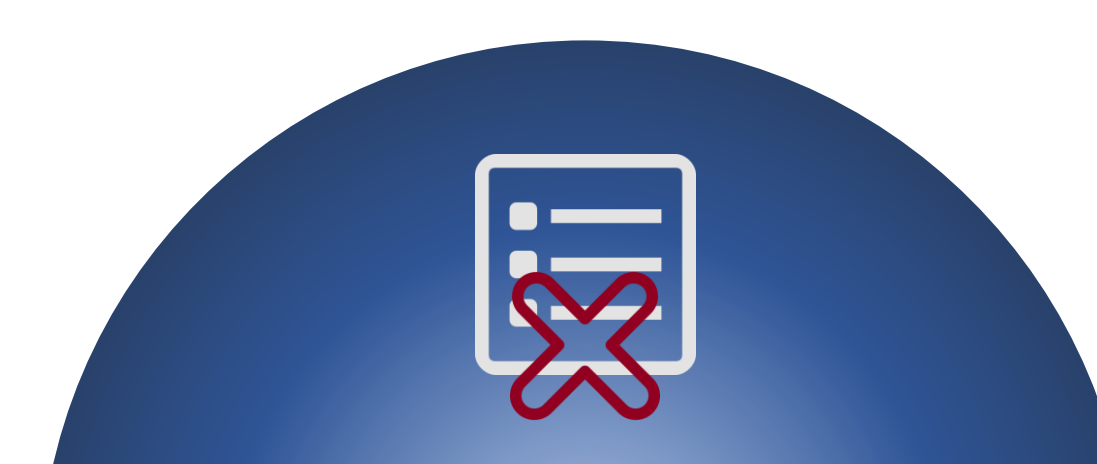

## REVOCA LA DOMANDA

La domanda può essere revocata dal candidato entro la scadenza del termine utile di presentazione, utilizzando il tasto «Revoca domanda presentata» e successivamente «Revoca». Selezionando «Revoca» la domanda verrà eliminata dal sistema e se intende ancora partecipare sarà necessario presentare una nuova domanda.

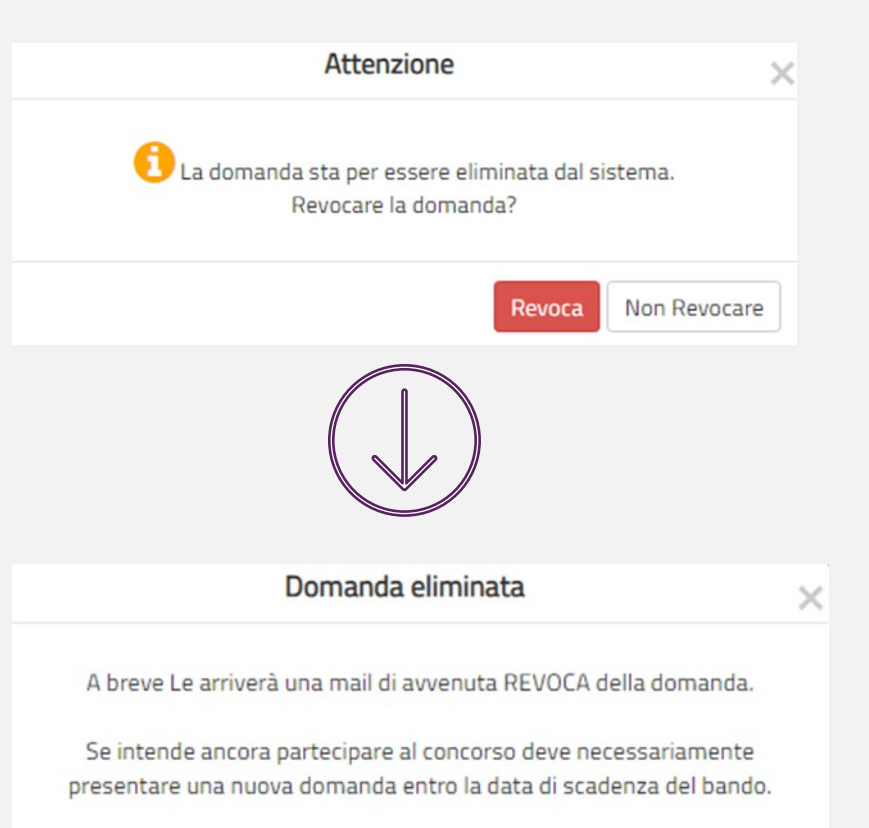

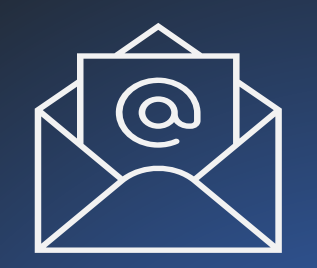

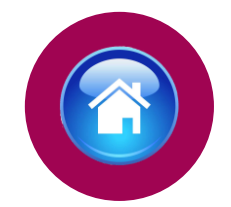

# MAIL DI AVVENUTA REVOCA

Il candidato riceverà all'indirizzo di posta elettronica inserito nella scheda di registrazione, una mail di avvenuta revoca. Qualora il candidato volesse ancora partecipare dovrà necessariamente compilare una nuova domanda entro la data di scadenza del termine utile di presentazione, dalla sezione «Presenta una domanda».

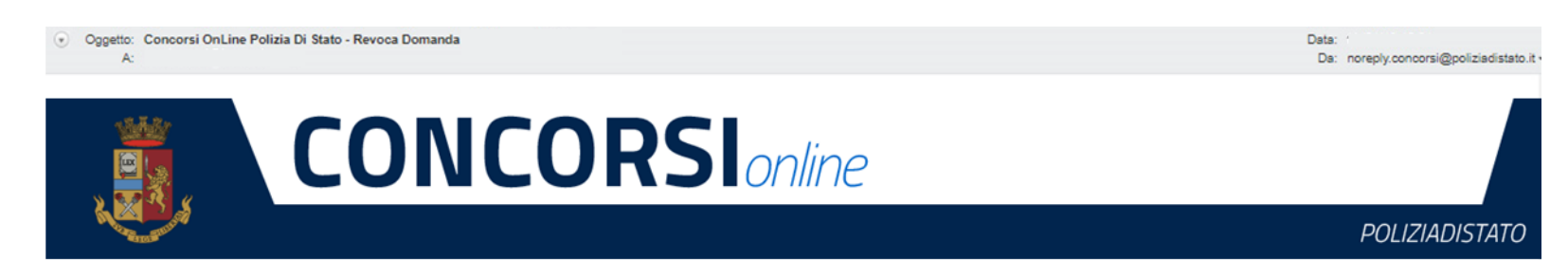

CONCORSO INTERNO, PER TITOLI, PER LA COPERTURA DI 411 POSTI PER VICE ISPETTORE DEL RUOLO DEGLI ISPETTORI DELLA POLIZIA DI STATO, CUI PUÒ PARTECIPARE IL PERSONALE DELLA POLIZIA DI STATO CHE ESPLETA FUNZIONI DI POLIZIA INDETTO CON DECRETO DEL CAPO DELLA POLIZIA

La sua domanda è stata REVOCATA.

Se intende ancora partecipare al concorso deve necessariamente presentare una nuova domanda, entro la data di scadenza del bando.

ATTENZIONE: non rispondere a questa e-mail. L'indirizzo del mittente è stato creato soltanto per spedire messaggi e non è abilitato alla ricezione.

Dipartimento della Pubblica Sicurezza Direzione Centrale per gli Affari Generali e le Politiche del Personale della Polizia di Stato Servizio Concorsi Via Del Castro Pretorio 5 - 00185 Roma

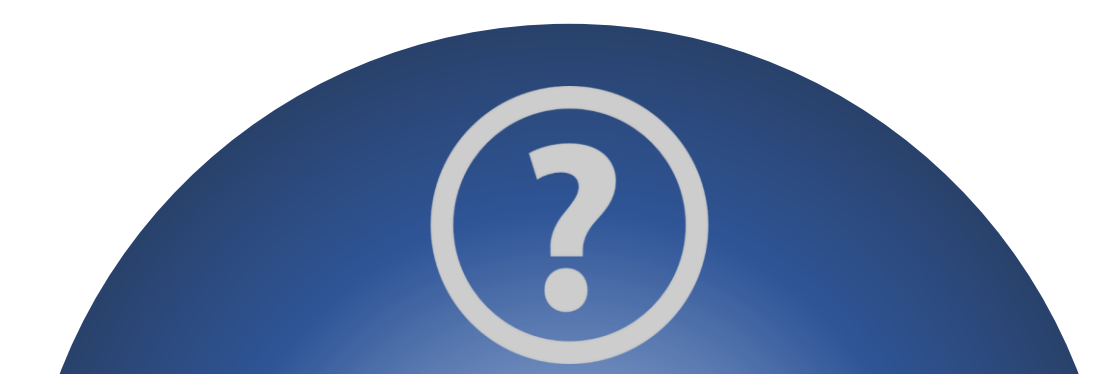

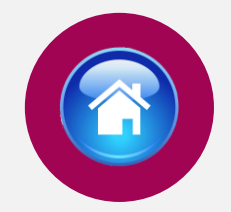

# C C CONCORSIONINE POLIZIADISTATO CONCORSION CONCORSION CONCORSIN CONCORSION CONCORSION CONCORSION CONCORSION CONCORSION CONCOR

# SUPPORTO

All'interno del portale sarà possibile inviare direttamente una mail di richiesta di supporto per la compilazione della domanda.

### Supporto

| ziona un argomento |      |         |              |               |
|--------------------|------|---------|--------------|---------------|
|                    |      |         |              |               |
| ati personali      |      |         |              |               |
| Username           |      | Email . | No. 1        |               |
| Cognome            | Nome |         | Data Nascita |               |
| to domanda         |      |         |              |               |
|                    |      |         |              | Invia Domanda |
|                    |      |         |              |               |
|                    |      |         |              | (             |
|                    |      |         |              |               |

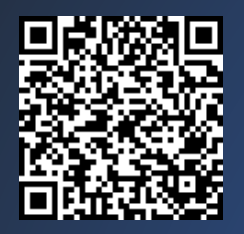

Vai alla pagina «concorsi in atto»

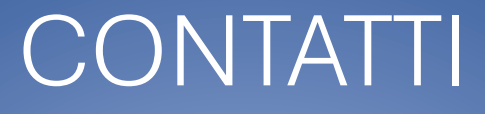

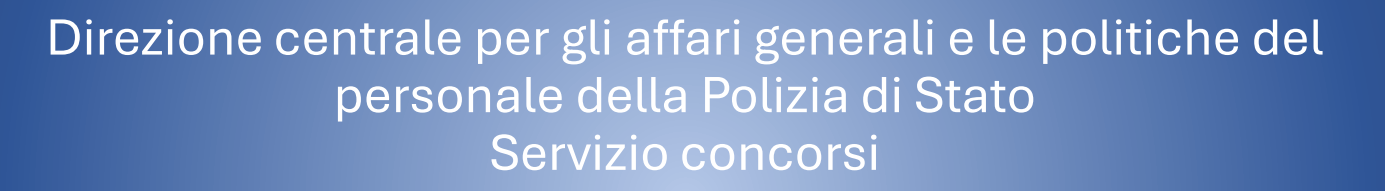

dipps035.0601@pecps.interno.it

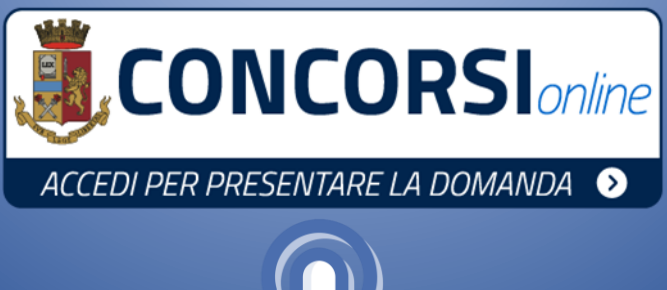

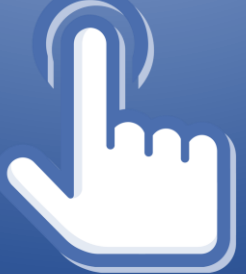

30